https://wiki.teltonika-networks.com/view/RMS\_Task\_Manager

# **RMS Task Manager**

<u>Main Page</u> > <u>IoT Platforms</u> > <u>RMS</u> > <u>RMS Manual</u> > <u>RMS Management</u> > **RMS Task Manager** 

# Contents

- <u>1 Summary</u>
  - <u>1.1 Introduction</u>
- <u>2 Overview</u>
- <u>3 Creating a new Task Group</u>
- <u>4 Executing Task Groups</u>
- <u>5 Editing Task Groups</u>
- <u>6 Deleting Task Groups</u>
- <u>7 Configuration Examples</u>
  - 7.1 Setting Mobile Data Limit
  - 7.2 Installing Additional Packages

## Summary

RMS **Task Manager** is a remote scripting tool with a user friendly graphics interface integrated into RMS platform. It is located in the **Management** section.

×

### Introduction

Using Task Manager allows users to create **Task Groups** which can be executed on demand and for as many devices simultaneously as required. Task groups allows us to automate the process of **downloading/uploading/executing**. Each task group can consist of a lot of smaller tasks with different types, timeout intervals and acceptable return code configurations.

This article will provide information on what is needed in order to start using **RMS Task Manager** as well as configuration examples with step-by-step instructions for different usage scenarios.

# **Overview**

In the main Task Manager page, you'll be able to:

- 1. Create a new task group or view files that have been created/imported during task execution.
- 2. Search through existing task groups.
- 3. Edit or remove task group
- 4. Change table settings or refresh data.

# **Creating a new Task Group**

New task group can be created by clicking on the **+ ADD** button inside Task Manager configuration menu, which will open this window: Some on a new task group window, settings of this task group and its tasks can be edited:

- 1. Task group name it is a name of your entire Task group
- 2. Task name this field names one of your tasks inside this specific task group
- 3. Task type select one type from the drop down menu for this specific task
  - 1. Upload file
    - 1. File to upload select file to be uploaded to the device
    - 2. Target file path location of where this file should be uploaded
  - 2. Download file
    - 1. File path in device location of the file in the device to be downloaded
- 4. Command
  - 1. **Command variables** when set, value of the key can be changed during the execution of the task group. Press the "+" button to create a new variable
  - 2. Key variable key to be written into the command
  - 3. Value default value of the key
  - 4. **Description** this is an optional field, can be used to clarify the purpose of the variable
- 5. **Command** command that needs to be executed on the device
- 6. **Timeout(seconds)** set a time limit of how long the task is allowed to take before timeout
- 7. Acceptable codes add return codes that are accepted as 'non failure', which means the task will count as completed without fail
- 8. **Stop task group on failure** if the box is unchecked, next task will be executed even if the current one fails
- 9. Add additional task + used to add another task to this specific task group
- 10. Save task group
- 11. In this section all tasks in the task group will be displayed.

# **Executing Task Groups**

Once task groups are created, you can execute them on selected devices.

After selecting them, in the top menu, under Management, click on Execute task.

×

Note: Only devices that are online at the moment can be selected.

Once devices are selected, access the task manager configuration menu shown in the image above  $(Devices \rightarrow Management \rightarrow Task Manager)$ , once again check the boxes of the devices on which task group needs to be executed and press "Execute task group for selected devices" button in the Actions column. A new window will open where information of the task group can be reviewed before pressing "Execute Task Group" button.

- 1. Here, devices selected on which desired task group will be executed, are displayed.
- 2. Here, you can select which task group to execute.
- 3. Confirm, that you want to execute this task group.

Once the task group finishes executing tasks, a status message will be shown whether the task group finished with all tasks completed:

×

# **Editing Task Groups**

Task groups can be edited by clicking **"Edit group tasks"** button, which is located in the Task manager's main page:

×

# **Deleting Task Groups**

Task groups can be deleted by clicking **"Remove group"** button, which is located in the Task manager's main page:

×

# **Configuration Examples**

### **Setting Mobile Data Limit**

In this example, we will set mobile data limit on SIM1 interface. We will achieve this by creating new Task group in RMS Task Manager and using Command as a task type.

- Create a new task group by clicking 'ADD NEW TASK GROUP' button inside Task Manager configuration window.
- Define Task group name, select Command as a task type on the first task and insert the following text into Command field:

uci set quota\_limit.mob1s1a1.enabled='1'

• Click 'ADD ADDITIONAL TASK' button at the bottom of the window to add a second task, make settings identical to the first task and insert the following command into the Command field (this will set the mobile limit to 2GB or 2048MB):

uci set quota\_limit.mob1s1a1.data\_limit='2048'

• Add another task with identical settings and insert the following text into the Command field (this will set the period of the data limit to 1 day:

uci set quota\_limit.mobls1a1.period='1'

• Add another task with identical settings and insert the following text into the Command field

(this will commit the changes and restart the mobile interface):

uci commit && ifdown mobls1a1 && ifup mobls1a1

Here is a review of all 4 tasks in this task group:

×

### **Installing Additional Packages**

In this example, we will install an additional package to the device using opkg commands as well as generate and download a log file to see if package was installed successfully. For this example, we will install DNP3 package.

- Create a new task group by clicking 'ADD NEW TASK GROUP' button inside Task Manager configuration window.
- Define Task group name, select Command as a task type on the first task and insert the following text into Command field:

opkg update

- Set Timeout to 30 seconds, since updating package repository might take longer than the default 10 seconds.
- Add "1" to acceptable codes, since while updating repositories, some links might be unavailable, this is done to avoid getting an error message while executing a task. Alternatively, you can uncheck "Stop task group on failure" box to achieve the same result.
- Configuration of the first task should look like the following image:

×

• Click **ADD ADDITIONAL TASK** button at the bottom of the window to add a second task, once again select Command as a task type and insert the following text into command field:

opkg install dnp3 >> /tmp/opkglog.log

- This will install the package as well as save the installation logs to the defined log file.
- Set the timeout to 30 seconds, since the installation process can take longer than the default 10 seconds.
- Second task configuration should look like the following image:

×

- Now we will download the generated log file to read the logs of installation.
- Click **ADD ADDITIONAL TASK** button at the bottom of the window to add a second task, this time, select Download file as a task type and inser the following path to the **File path in device** field:

#### /tmp/opkglog.log

• Configuration of the third task should look like the following image:

### ×

**Note:** Downloaded files can be found by navigating to  $Management \rightarrow Files$